# **Near-RT RIC Deployment**

- Near-RT RIC deployment steps
   RIC Platform:
  - RIC Aux
- E2 Simulator deployment steps
  - Wireshark deployment

## Near-RT RIC deployment steps

Both VMs:

mkdir workspace cd workspace git clone "https://gerrit.o-ran-sc.org/r/ric-plt/ric-dep" cd ric-dep/bin sudo ./install\_k8s\_and\_helm.sh sudo ./install\_common\_templates\_to\_helm.sh sudo ./setup-ric-common-template

## **RIC Platform:**

Under ~/workspace/ric-dep repo:

```
nano helm/appmgr/values.yaml
# replace tiller image with these values
#
        tiller:
          registry: ghcr.io
#
         name: helm/tiller
#
#
          tag: v2.12.3
nano helm/infrastructure/values.yaml
# replace tiller image with these values
#
        tiller:
          registry: ghcr.io
#
         name: helm/tiller
#
#
          tag: v2.12.3
# edit the ../RECIPE_EXAMPLE/example_recipe_latest_stable.yaml
./install -f ../RECIPE_EXAMPLE/example_recipe_latest_stable.yaml
```

**RIC** Aux

```
cd ~/workspace
git clone "https://gerrit.o-ran-sc.org/r/it/dep"
cd dep
nano RECIPE_EXAMPLE/AUX/example_recipe.yaml
\ensuremath{\texttt{\#}} replace the ric-dashboard image with the one below
# image:
   registry: nexus3.o-ran-sc.org:10002/o-ran-sc
#
#
  name: ric-dashboard
#
   tag: 2.1.0
nano ric-aux/helm/infrastructure/subcharts/kong/values.yaml
# replace the ingressController image with the one below
#ingressController:
# enabled: true
# image:
#
   repository: docker.io/kong/kubernetes-ingress-controller
#
   tag: 0.7.0
sudo apt install dos2unix
cd dep/bin
dos2unix -o deploy-ric-aux
kubectl label --overwrite nodes $(hostname) portal-storage=enable
kubectl label --overwrite nodes $(hostname) aaf-storage=enable
./deploy-ric-aux ../RECIPE_EXAMPLE/AUX/example_recipe.yaml
```

## E2 Simulator deployment steps

```
git clone "https://gerrit.o-ran-sc.org/r/sim/e2-interface"
sudo apt-get install -y cmake build-essential libsctp-dev autoconf
automake libtool bison flex libboost-all-dev
cd e2-interface/e2sim
mkdir build
cd build
cmake .. && make package && cmake .. -DDEV_PKG=1 && make package
cp *.deb ../e2sm_examples/kpm_e2sm/
```

```
#####
# Copyright 2022 highstreet technologies GmbH
#
# Licensed under the Apache License, Version 2.0 (the "License");
# you may not use this file except in compliance with the License.
# You may obtain a copy of the License at
#
     http://www.apache.org/licenses/LICENSE-2.0
#
#
\ensuremath{\texttt{\#}} Unless required by applicable law or agreed to in writing, software
# distributed under the License is distributed on an "AS IS" BASIS,
# WITHOUT WARRANTIES OR CONDITIONS OF ANY KIND, either express or implied.
# See the License for the specific language governing permissions and
# limitations under the License.
#
version: '3.8'
services:
 e2-simulator:
   image: "o-ran-sc/ntsim-e2-simulator:2.0.0"
   build:
    context: /home/ubuntu/workspace/e2-interface/e2sim/e2sm_examples
/kpm_e2sm
   container_name: e2-simulator
   entrypoint: ["kpm_sim", "10.106.23.83", "38000"]
```

```
#!/bin/bash
```

```
NODE_IP=$(kubectl get pod -n=ricplt -l app=ricplt-e2term-alpha -o
jsonpath="{.items[0].status.hostIP}")
NODE_PORT=$(kubectl get svc -n=ricplt service-ricplt-e2term-sctp-alpha -o
jsonpath="{.spec.ports[0].nodePort}")
echo "E2 term IP address: ${NODE_IP}"
echo "E2 term port: ${NODE_PORT}"
```

```
cd /workspace
mkdir e2-sim
cd e2-sim
nano e2sim-infra.sh
# copy above script for getting the IP and Port of the E2 termination point
# run the script and use the IP and port in the following docker-compose
nano docker-compose.yml
# copy above YAML into this file
# replace the entrypoint IP and port with the above IP and port
sudo mkdir -p /etc/apt/keyrings
curl -fsSL https://download.docker.com/linux/ubuntu/gpg | sudo gpg --
dearmor -o /etc/apt/keyrings/docker.gpg
echo \
 "deb [arch=$(dpkg --print-architecture) signed-by=/etc/apt/keyrings
/docker.gpg] https://download.docker.com/linux/ubuntu \
 $(lsb_release -cs) stable" | sudo tee /etc/apt/sources.list.d/docker.
list > /dev/null
sudo apt-get update
sudo apt-get install docker-compose-plugin
sudo docker compose build
sudo docker compose up -d
```

## Wireshark deployment

Wireshark can also be deployed to sniff the traffic inside the k8s cluster.

```
Steps:
```

krew installation (instructions here):

```
(
    set -x; cd "$(mktemp -d)" &&
    OS="$(uname | tr '[:upper:]' '[:lower:]')" &&
    ARCH="$(uname -m | sed -e 's/x86_64/amd64/' -e 's/\(arm\)\(64\)\?.*/\1\2
/' -e 's/aarch64$/arm64/')" &&
    KREW="krew-${OS}_${ARCH}" &&
    curl -fsSL0 "https://github.com/kubernetes-sigs/krew/releases/latest
/download/${KREW}.tar.gz" &&
    tar zxvf "${KREW}.tar.gz" &&
    ./"${KREW}" install krew
)
export PATH="${KREW_ROOT:-$HOME/.krew}/bin:$PATH"
```

ksniff installation (instructions here):

kubectl krew install sniff

Wireshark can be deployed inside a docker container, as described in the OAM repository (wireshark section) in O-RAN-SC.

In order to see the packets captured with `kubectl sniff` in Wireshark, a pipe needs to be created (instructions here):

mkfifo /tmp/capture.pcap

Please make sure that the above pipe (/tmp/capture.pcap) is mounted as a volume in the Wireshark docker container!

Configure Wireshark to capture packets from that pipe:

### Capture Options

| ← → C ▲ Not secure   10.31.1.100:3000 |                    |                                 |                                         |        |            |        |                  |                 |                    |                                        |                               |                |    |  |
|---------------------------------------|--------------------|---------------------------------|-----------------------------------------|--------|------------|--------|------------------|-----------------|--------------------|----------------------------------------|-------------------------------|----------------|----|--|
|                                       | 4                  |                                 |                                         |        |            |        |                  |                 |                    |                                        |                               |                |    |  |
|                                       | Eile               | Edi                             | it <u>v</u>                             | iew    | <u>3</u> 0 |        | ure              | <u>A</u> nalyze | <u>S</u> tatistics | Telephony                              | <u>W</u> ireless <u>T</u> ool | s <u>H</u> elp |    |  |
|                                       | 1                  |                                 | A                                       |        | -          | 0      |                  | ns              |                    |                                        |                               | θΘ             |    |  |
| Ļ                                     |                    |                                 | (ACA)                                   | •      |            | 1      | Start            | ~               |                    | Ctrl+E                                 |                               |                | -• |  |
| l                                     | to                 | p.po:                           | rt ==                                   | 4560   |            |        |                  |                 |                    |                                        |                               |                |    |  |
| 1                                     | No.                |                                 | Time                                    |        | _          |        | - ·              |                 |                    | C++1+P                                 | ort Destina                   | tion           |    |  |
| 1                                     | 4196 2022-06-08 09 |                                 |                                         |        | 1442       | iesta. |                  |                 |                    | 4560 10.244.0.54<br>57210 10.96.83.131 |                               |                |    |  |
|                                       |                    | 4283                            | 83 2022-06-08 09 Capture <u>F</u> ilter |        |            |        | re <u>F</u> 11te | rs              |                    |                                        |                               |                |    |  |
|                                       |                    | 4284 2022-06-08 09 Refresh In   |                                         |        | sh Inter   | faces  | F5               | 4560 10.244.    | 10.244.0.54        |                                        |                               |                |    |  |
|                                       |                    | 4285 2022-06-08 09.34.37.390372 |                                         |        |            | 0372   | 10.244.0.34      |                 | 5/210 10.96.83.131 |                                        |                               |                |    |  |
|                                       |                    | 4286                            | 2022                                    | -00-08 | 5 09       | :34:   | 57.59            | 6622            | 10.96.83.131       |                                        | 4560 10.244.                  | 0.54           |    |  |
|                                       |                    | 4387                            | 2022                                    | -06-08 | 5 09       | :36:   | 02.60            | 5330            | 10.244.0.54        |                                        | 57210 10.96.8                 | 3.131          |    |  |
|                                       |                    | 4388                            | 2022                                    | -06-08 | 8 09       | :36:   | 02.60            | 5436            | 10.96.83.131       |                                        | 4560 10.244.                  | 0.54           |    |  |
|                                       |                    | 4389                            | 2022                                    | -06-08 | 09         | :36:   | 02.60            | 5934            | 10.244.0.54        |                                        | 57210 10.96.8                 | 3.131          |    |  |
|                                       |                    | 4390                            | 2022                                    | -06-08 | 09         | :36:   | 02.60            | 6008            | 10.96.83.131       |                                        | 4560 10.244.                  | 0.54           |    |  |
|                                       |                    | 4489                            | 2022                                    | -06-08 | 09         | :37:   | 07.58            | 7989            | 10.244.0.54        |                                        | 57210 10.96.8                 | 3.131          |    |  |
|                                       |                    | 4490                            | 2022                                    | -06-08 | 09         | :37:   | 07.58            | 8041            | 10.96.83.131       |                                        | 4560 10.244.                  | 0.54           |    |  |
|                                       |                    | 4491                            | 2022                                    | -06-08 | 09         | :37:   | 07.58            | 8254            | 10.244.0.54        |                                        | 57210 10.96.8                 | 3.131          |    |  |
|                                       | L                  | 4492                            | 2022                                    | -06-08 | 09         | :37:   | 07.58            | 8280            | 10.96.83.131       |                                        | 4560 10.244.                  | 0.54           |    |  |

### Manage Interfaces:

| interface                              | Traffic                  | Link-layer Header | Promisc  | Snapler |
|----------------------------------------|--------------------------|-------------------|----------|---------|
| ▶ ens3                                 |                          | Ethernet          | <b>v</b> | default |
| ⊧ docker0                              |                          | Ethernet          | <b>v</b> | default |
| flannel.1                              |                          | Ethernet          | <b>v</b> | defaul  |
| > cni0                                 |                          | Ethernet          | <b>v</b> | defaul  |
| vethbb276c1d                           |                          | Ethernet          | <b>v</b> | defaul  |
| veth4d2784ae                           |                          | Ethernet          | V        | defaul  |
| vethScc53a57                           |                          | Ethernet          | <b>v</b> | defau]  |
| vethffdc412b                           |                          | Ethernet          | V        | defau]  |
| vethd9605355                           |                          | Ethernet          | <b>v</b> | defaul  |
| veth52fdbf64                           |                          | Ethernet          | <b>v</b> | defau]  |
| vethfa34ddaa                           |                          | Ethernet          | <b>v</b> | defau]  |
| vetha3fe9498                           |                          | Ethernet          | ×        | defau]  |
| veth491c1f74                           |                          | Ethernet          | <b>v</b> | defau]  |
| veth7be7e4b1                           |                          | Ethernet          | <b>v</b> | defau]  |
|                                        |                          |                   |          |         |
| Enable promiscuous mode on all interf  | faces                    |                   |          | nterfac |
| apture filter for selected interfaces: | Enter a capture filter - |                   | * Co     | noile A |

Add a new pipe pointing to the pipe inside the mapped volume of the Wireshark docker container.

| <b>4</b>                              |                   |                        |
|---------------------------------------|-------------------|------------------------|
| Local Interfaces                      | ripes             |                        |
| Local Pipe Path                       |                   |                        |
| /config/pcap/capture                  | : pcap            |                        |
|                                       |                   |                        |
| + -                                   |                   |                        |
| This version of Wireshark does not sa | ve pipe settings. |                        |
|                                       |                   | 🖉 OK 🛛 🗶 Cancel 👯 Help |

### Select that pipe as the interface to run the capture on:

| nput    | Output     | Options          |                       |                 |                                 |           |           |
|---------|------------|------------------|-----------------------|-----------------|---------------------------------|-----------|-----------|
| Interf. | ace        |                  |                       | Traffic         | Link-layer Header               | Promisc   | Snaplen   |
| veti    | hbc261f2   |                  |                       |                 | Ethernet                        | ✓         | default   |
| > veti  | hd73f93b3  |                  |                       |                 | Ethernet                        | ✓         | default   |
| vetł    | hb8ec3387  |                  |                       |                 | Ethernet                        | ✓         | default   |
| br-i    | b159492d4a | 8b               |                       |                 | Ethernet                        | ✓         | default   |
| veti    | h331fbað   |                  |                       |                 | Ethernet                        | ✓         | default   |
| any     |            |                  |                       |                 | Linux cooked v1                 | ✓         | default   |
| Loop    | pback: lo  |                  |                       |                 | Ethernet                        | <b>v</b>  | default   |
| kub     | e-ipvs0    |                  |                       |                 | Unknown                         | ✓         | default   |
| nfl     | og         |                  |                       |                 | Linux netfilter log messages    | ✓         | default   |
| nfq     | ueue       |                  |                       |                 | Raw IPv4                        | ✓         | default   |
| Dis     | plavPort A | UX channel moni  | tor capture: dpauxmon |                 | DisplayPort AUX channel monitor |           |           |
| Ran     | dom packet | generator: ran   | dpkt                  |                 | Generator dependent DLT         |           |           |
| UDP     | Listener   | remote capture:  | udpdump               |                 | Exported PDUs                   |           |           |
| /co     | nfig/pcap/ | capture.pcap     |                       |                 | Unknown                         | ✓         | default   |
|         |            |                  |                       |                 |                                 |           | •         |
| Enab    | le promise | uous mode on al  | 1 interfaces          |                 |                                 | Manage II | nterfaces |
| opture  | e filter f | or selected inte | erfaces: 📕 Enter a ca | apture filter _ | •                               | Cor       | npile BPF |

### Start the k8s sniffer on the Pod of interest:

| <pre>kubectl sniff ricxapp-rc-86f7dfd8ff-5klz8 -n ricxapp -o /tmp/capture.pcap</pre> |           |      |       |         |      |     |    |      |     |     |    |     |               |  |
|--------------------------------------------------------------------------------------|-----------|------|-------|---------|------|-----|----|------|-----|-----|----|-----|---------------|--|
| #                                                                                    | this      | will | sniff | traffic | from | the | RC | xApp | k8s | pod | to | the | /tmp/capture. |  |
| p                                                                                    | pcap pipe |      |       |         |      |     |    |      |     |     |    |     |               |  |

Important: the order matters! The Wireshark capture needs to be started first, and only then the sniffing of the traffic towards that pipe!